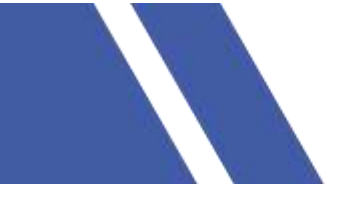

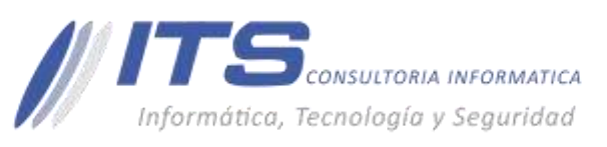

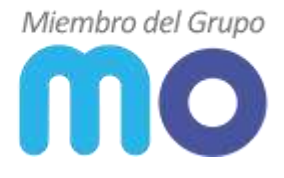

#### MANUAL PROCEDIMIENTOS FIREWALL SOPHOS XG

Versión: 1.0 Objetivo: aprender crear perfiles VPN SSL, reiniciar VPN Site to Site Firewall Sophos XG. Sistema sobre el que aplica el manual: Firewall Sophos XG.

#### PROCEDIMIENTO

### **Reiniciar VPN Site to Site**

- Ingrese al firewall vía web por la URL enviada al correo de contacto registrado en soporte MO.
- Ingrese con su usuario asignado.
- Vaya en el panel lateral a VPN> Conexiones IPsec.
- Presione el indicador de conexión para activar y desactivar.

| VPN_M0_Server | - | fase2 | De sitio a sitio | • ( |     | i |
|---------------|---|-------|------------------|-----|-----|---|
|               |   |       |                  |     | · · |   |

Al presionar una vez cambiará a ROJO, lo cual indicará que se ha desactivado la conexión y al volver a presionar, se cambiará a VERDE por lo cual se habrá restablecido la conexión y reiniciado la VPN. Una vez vuelva a estar en verde puede hacer pruebas.

# CONFIGURACIÓN PERFIL CONEXIÓN SSL

- Ingrese al firewall vía web por la URL enviada al correo de contacto registrado en soporte MO.
- Ingrese con su usuario asignado.
- Vaya en el panel lateral a VPN>VPN SSL (Acceso remoto)>Añadir.
- Configuramos los parámetros del perfil y le damos guardar.

## AGREGAR USUARIOS A LOS PERFILES SSL.

- Ingrese al firewall vía web por la URL enviada al correo de contacto registrado en soporte MO.
- Ingrese con su usuario asignado.
- Vaya en el panel lateral a Autenticación>usuarios>Añadir.
- Configuramos los parámetros del perfil obligatorio como:
  - Nombre de usuario.
  - Nombre.
  - Contraseña.
  - Tipo de usuario (usuario)

BOGOTÁ D.C. Carrera 16a No 78-65, Oficina 302 BARRANQUILLA Buró 51, Calle 94 No 51b-43, Suite 401

↓ +57 (601) 7441411 www.seguridad-it.com www.mioficina.co

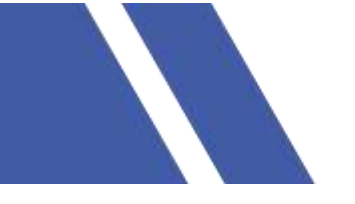

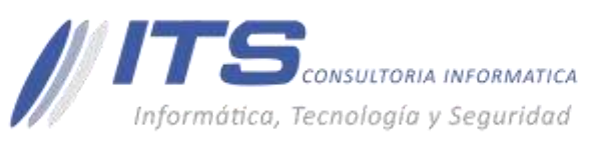

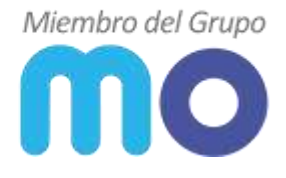

- Correo.
- Grupo (Open Group)
- Acceso Remoto (se escoge el perfil SSL)
- le damos guardar.

## VALIDACIÓN DE POLÍTICAS.

- 1. Ingrese al firewall vía web por la URL enviada al correo de contacto registrado en soporte MO.
- 2. Ingrese con su usuario asignado.
- 3. Vaya en el panel lateral a Diagnóstico>Probador de Políticas.
- 4. Se configuran los parámetros de verificación y le damos probar.

| Visal de regultos          | Private de política                    |
|----------------------------|----------------------------------------|
| Detalles de conexión       |                                        |
| URL                        |                                        |
|                            | 1                                      |
| Usuario                    |                                        |
| 🔲 Usuario autenticato      |                                        |
|                            |                                        |
| Hora y dia                 |                                        |
| 15 V 39 V Satado V         | Transilitados do projetos do colíticos |
| Hétodo de prueba           | installation de prostar de poinces     |
| Proter politica de freesal |                                        |
| 8 <sup>1</sup> origen      |                                        |
|                            | 2                                      |
| Zona de origen             |                                        |
| Detección automática       |                                        |
| Danses Protect             | 3                                      |

## BARRANQUILLA

Buró 51, Calle 94 No 51b-43, Suite 401

+57 (601) 7441411 🖶 www.seguridad-it.com www.mioficina.co